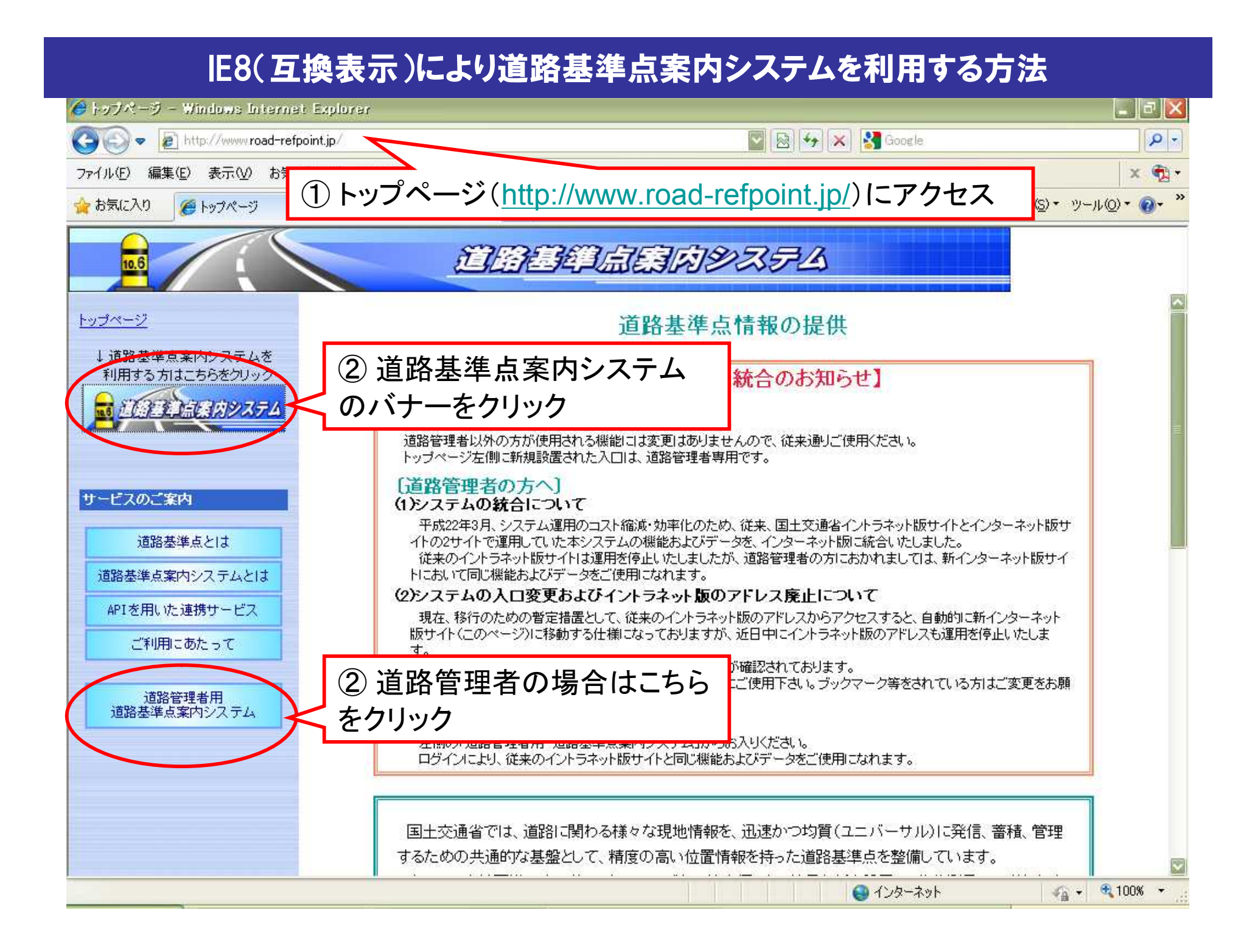

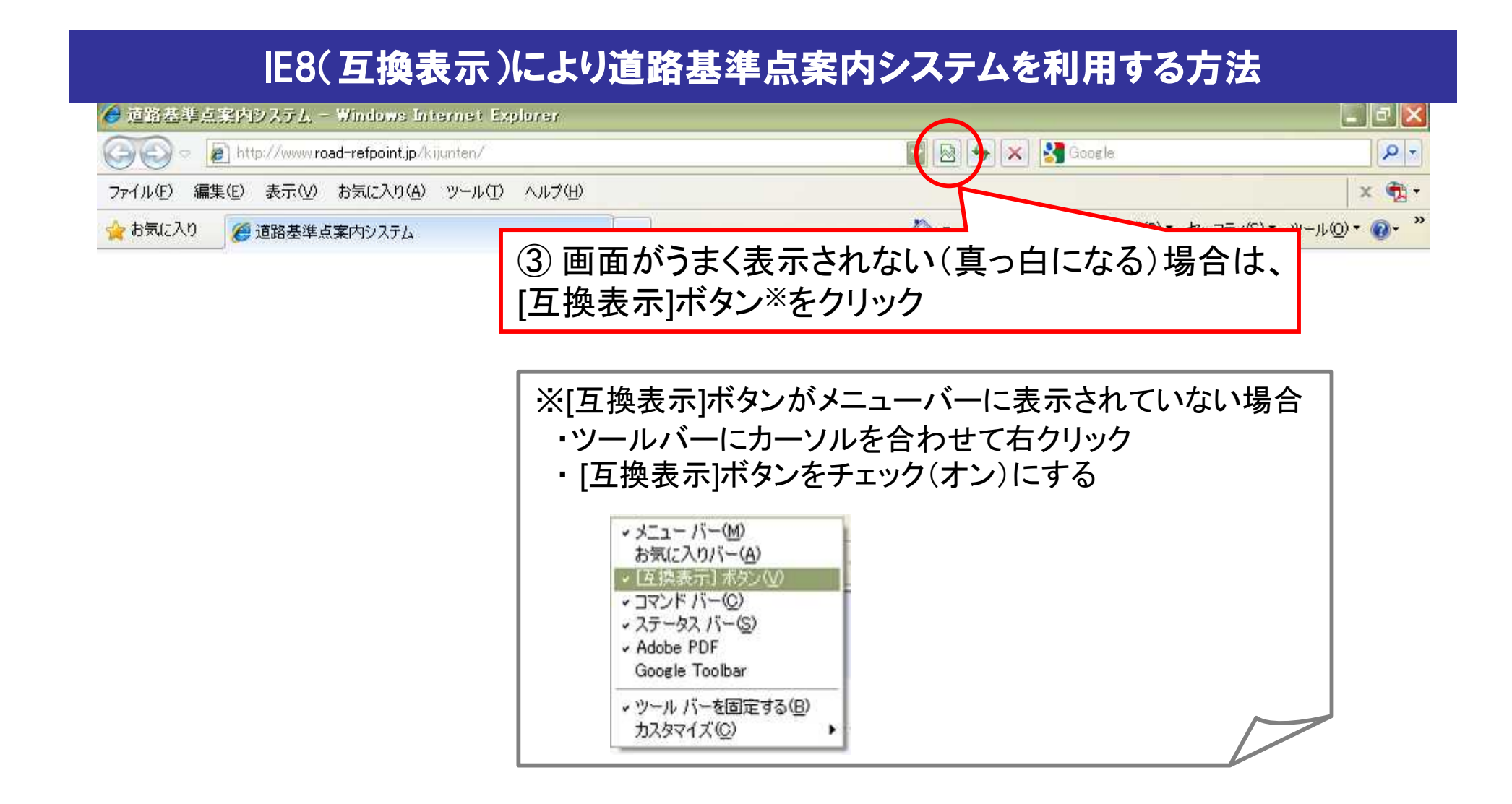

🖓 🗸 🔍 100% 🔻

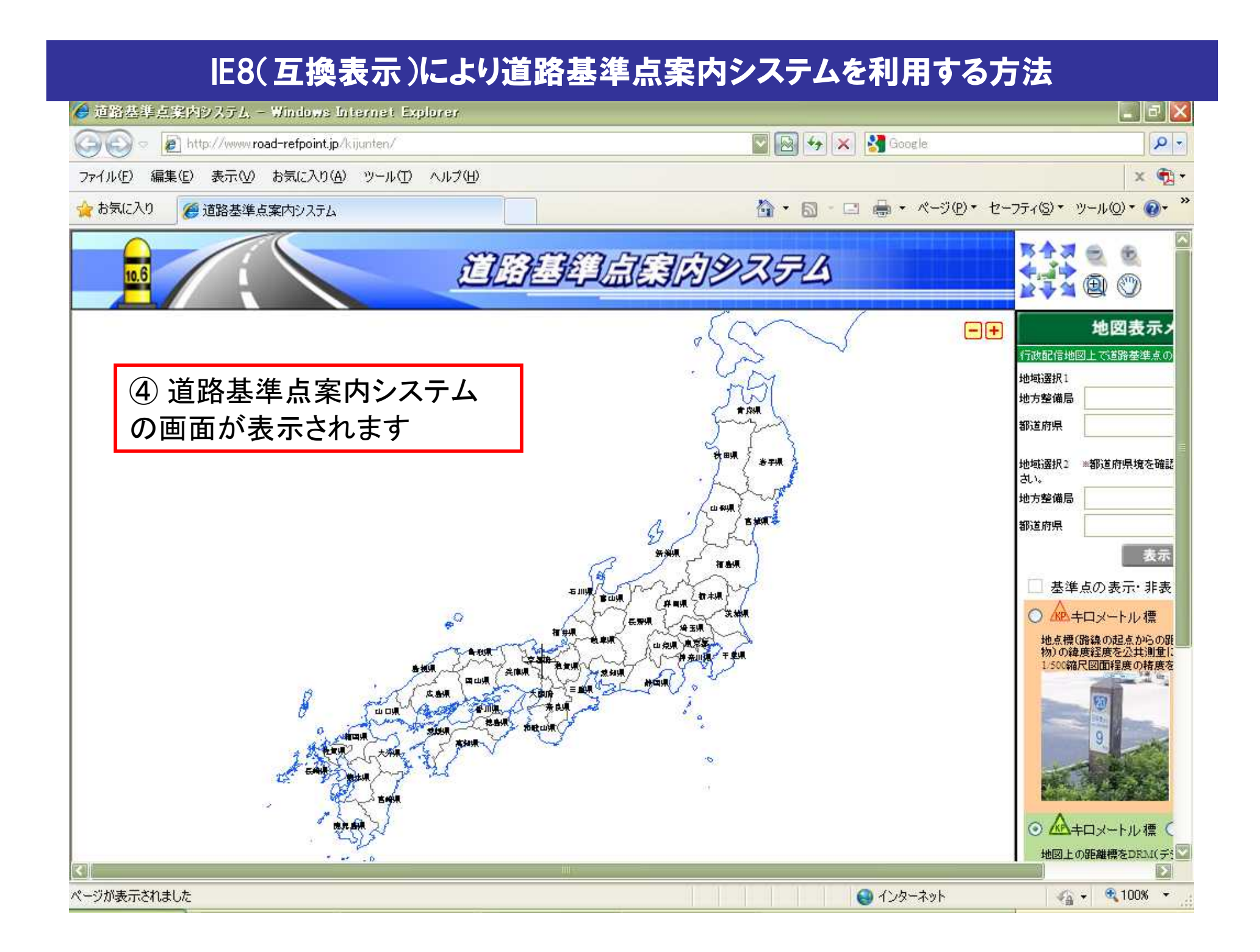